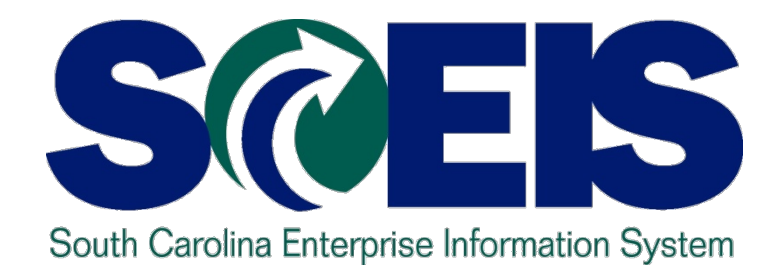

## SCEIS GRANTS MANAGEMENT (GM) WORKSHOP GM500B

STATE INFORMATION TECHNOLOGY

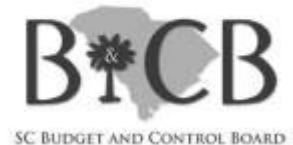

End User Training Columbia, SC SCDOT – Spring 2011

## **Workshop Topics**

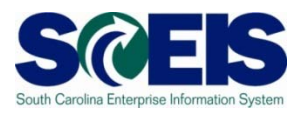

- Wear-End Grant Balances
- **@ Grant Budgeting**
- Budget Upload (ZGMBGTLOAD)
- AVC (Availability Control) Changes
- **@** Grant-High Level AVC for Federal Funds
- **@ ZG Ledger (FM AVC at a Grant Level)**
- **@ GMDERIVE-GM Derivation Rules**
- FM/GM Troubleshooting Tips
- Questions

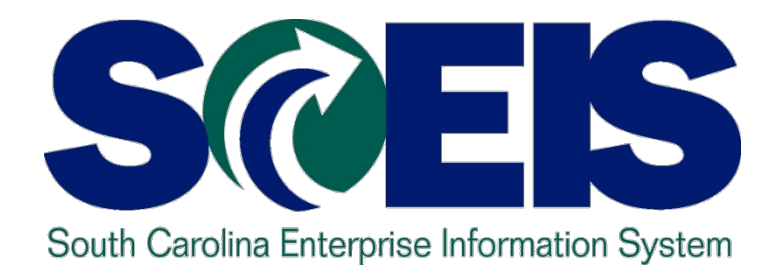

## **TOPIC 1: YEAR-END GRANT BALANCES**

STATE INFORMATION TECHNOLOGY

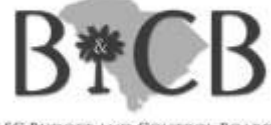

SC BUDGET AND CONTROL BOARD

## **Year-End Grant Balances**

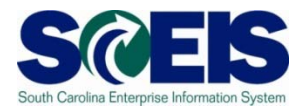

- Weight Use the BW GM/FM Grant Budget vs. Commitments/Actuals, FMAVCR01, and ZGMAVCOVRW reports as reference
- Wear-end closing > return budget to NOT RELEVANT (unless grant ends in current fiscal year)
- Funds not returned in the proper fiscal year may affect <u>overall</u> grant balance

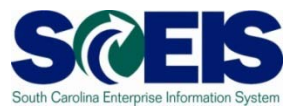

- Be aware of balances in commitment items (MAMIs, Majors)
- If overdrawn in these areas, users will need to execute a budget transfer in FM to cover these sections before creating the grant budget in the new/current fiscal year
- @ Example: Grant Award of \$100,000
  - FY 2010: Budget = \$100,000; Expense = \$90,000
  - FY 2011: Budget = \$0
  - Cannot spend out of FY 2011 until budget is returned in FY 2010

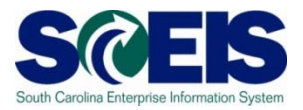

#### **@** FY 2010 grant balances:

| Display Annual Values of Control Objects  The Details Get Documents |                                                                                                    |              |               |  |  |  |  |  |  |  |
|---------------------------------------------------------------------|----------------------------------------------------------------------------------------------------|--------------|---------------|--|--|--|--|--|--|--|
| Control Objects Data: Annual Values                                 |                                                                                                    |              |               |  |  |  |  |  |  |  |
| FM AreaSC01 (USD)Fiscal Year2010Control Ledger9H                    | A Area SCO1 (USD) Grant L36018400210<br>scal Year 2010 Fund 5000000<br>ontrol Ledger 9H Funds Center L3600000<br>Functional Area <space></space> |              |               |  |  |  |  |  |  |  |
| ▼ ☆                                                                 |                                                                                                    |              |               |  |  |  |  |  |  |  |
| Hierarchy of Control Objects - Budget Addresses - Posting Addresses | Consumable Amt                                                                                                    | Consumed Amt | Available Amt |  |  |  |  |  |  |  |
| ▽ 🔄 <several commitment="" item="" values=""></several>             | 122,799.93                                                                                                    | 120,454.40   | 2,345.53      |  |  |  |  |  |  |  |
| ▷ 🚭 501058                                                          | 85,329.00                                                                                                    | 83,735.98    | 1,593.02      |  |  |  |  |  |  |  |
| ▷ 🚭 512001                                                          | 13,499.93                                                                                                    | 13,437.85    | 62.08         |  |  |  |  |  |  |  |
| ▷ 🚭 513000                                                          | 23,971.00                                                                                                    | 23,280.57    | 690.43        |  |  |  |  |  |  |  |
|                                                                     |                                                                                                    |              |               |  |  |  |  |  |  |  |

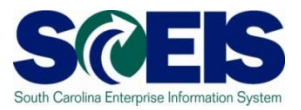

#### **@ FY 2011 grant** balances:

| Display Annual Values of Control Objects                            | isplay Annual Values of Control Objects |                                     |               |  |  |  |  |  |  |  |  |
|---------------------------------------------------------------------|-----------------------------------------|-------------------------------------|---------------|--|--|--|--|--|--|--|--|
| 🕄 Details 🔲 🛅 Get Documents                                         |                                         |                                     |               |  |  |  |  |  |  |  |  |
|                                                                     |                                         |                                     |               |  |  |  |  |  |  |  |  |
| Control Objects Data: Annual Value                                  | es                                      |                                     |               |  |  |  |  |  |  |  |  |
| FM Area SC01 (USD)                                                  | Grant                                   | L360                                | 18400210      |  |  |  |  |  |  |  |  |
| Fiscal Year 2011                                                    | Fund                                    | 5000                                | 0000          |  |  |  |  |  |  |  |  |
| Control Ledger 9H                                                   | Funds Center                            | L360                                | 0000          |  |  |  |  |  |  |  |  |
|                                                                     | Functional Area                         | <spa< th=""><th>ace&gt;</th></spa<> | ace>          |  |  |  |  |  |  |  |  |
|                                                                     |                                         |                                     |               |  |  |  |  |  |  |  |  |
|                                                                     |                                         |                                     |               |  |  |  |  |  |  |  |  |
| Hierarchy of Control Objects - Budget Addresses - Posting Addresses | Consumable Amt                          | Consumed Amt                        | Available Amt |  |  |  |  |  |  |  |  |
| Several Commitment Item Values>                                     | 47,470.86                               | 44,641.41                           | 2,829.45      |  |  |  |  |  |  |  |  |
| D 🔁 501058                                                          | 26,077.00                               | 26,999.58                           | 922.58-       |  |  |  |  |  |  |  |  |
| D 🖨 501070                                                          | 0.00                                    | 416.02                              | 416.02-       |  |  |  |  |  |  |  |  |
| D 🖨 512001                                                          | 13,831.86                               | 8,446.20                            | 5,385.66      |  |  |  |  |  |  |  |  |
| Þ 🖨 513000                                                          | 7,562.00                                | 8,779.61                            | 1,217.61-     |  |  |  |  |  |  |  |  |
|                                                                     |                                         |                                     |               |  |  |  |  |  |  |  |  |

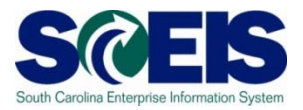

#### **@ FY 2011 <u>NOT RELEVANT</u>** balances:

| Display Annual Values of Control Objects                                                                                                    |                |              |               |  |  |  |  |  |  |  |
|----------------------------------------------------------------------------------------------------|----------------|--------------|---------------|--|--|--|--|--|--|--|
| 🕄 Details 🔲 Get Documents                                                                                                    |                |              |               |  |  |  |  |  |  |  |
|                                                                                                    |                |              |               |  |  |  |  |  |  |  |
| Control Objects Data: Annual Values                                                                                                    |                |              |               |  |  |  |  |  |  |  |
| FM Area     SC01 (USD)     Grant     NOT RELEVANT       Fiscal Year     2011     Fund     50000000       Control Ledger     9H     Funds Center     L3600000       Functional Area <space></space> |                |              |               |  |  |  |  |  |  |  |
| 중 숲 () 읍 ■ ■ ■                                                                                                    |                |              |               |  |  |  |  |  |  |  |
| Hierarchy of Control Objects - Budget Addresses - Posting Addresses                                                                                                    | Consumable Amt | Consumed Amt | Available Amt |  |  |  |  |  |  |  |
| Several Commitment Item Values>                                                                                                    | 2,556.21       | 0.00         | 2,556.21      |  |  |  |  |  |  |  |
| ▷ 🚭 501058                                                                                                    | 0.00           | 0.00         | 0.00          |  |  |  |  |  |  |  |
| ▷ 🚭 512001                                                                                                    | 2,556.21       | 0.00         | 2,556.21      |  |  |  |  |  |  |  |
| ▷ 📹 513000                                                                                                    | 0.00           | 0.00         | 0.00          |  |  |  |  |  |  |  |
|                                                                                                    |                |              | S             |  |  |  |  |  |  |  |

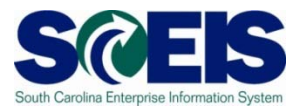

- Topics will be further discussed in year-end classes
- Classes are scheduled for May (5/13, 5/16/ 5/20) – watch for the communication!
- Please attend due to changes and updates in processes that may be implemented this fiscal year

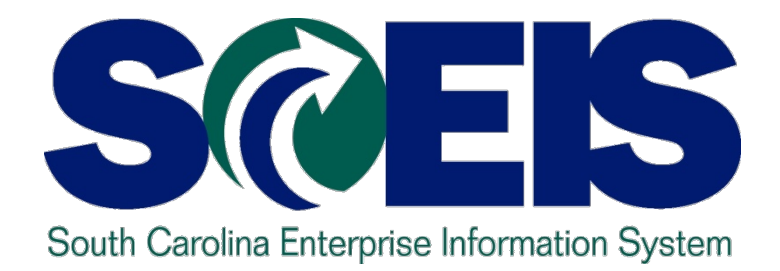

## TOPIC 2: GRANT BUDGETING

STATE INFORMATION TECHNOLOGY

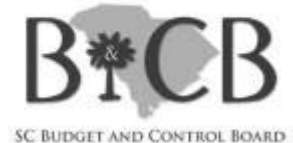

## **Grant Budgeting**

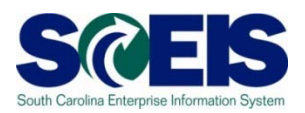

#### Multi-year grants

- In GM, users can budget based on projected expenditures across different State fiscal years
- In FM, budget is available only for current State fiscal year
- FM and GM budgets are highly dependent on each other
- FM and GM AVC levels need to be considered when creating/entering budgets

## **Grant Budgeting cont.**

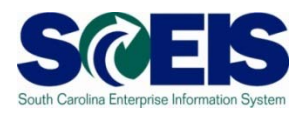

#### **@ BW Report**

- GM/FM Grant Budget vs. Commitments/Actuals
- Useful tool for year-end closing reports

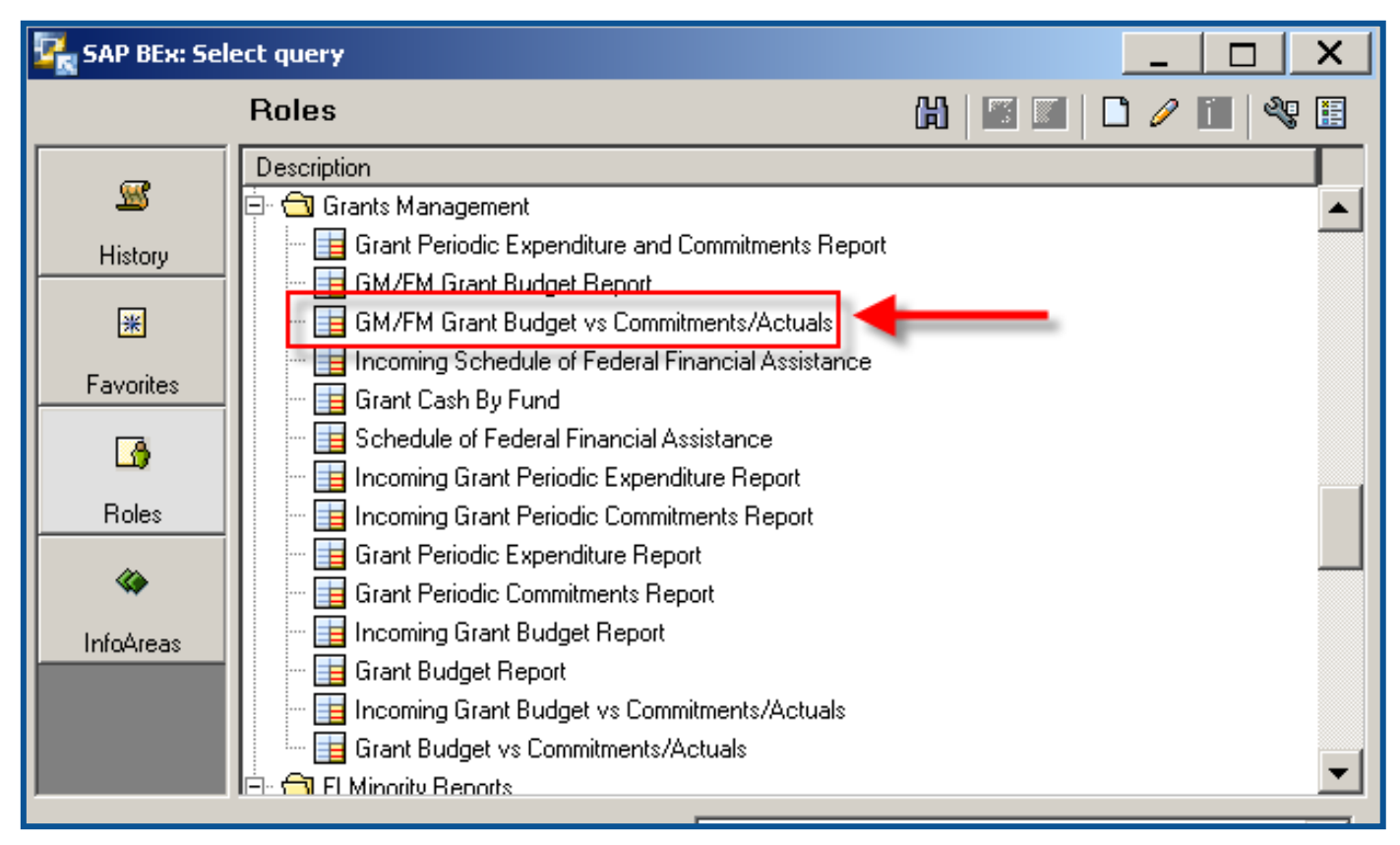

## **Grant Budgeting cont.**

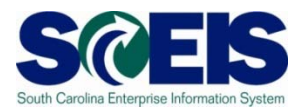

# **BW Report** – GM/FM Grant Budget vs. Commitments/Actuals

| 🖻 GM/FM Grant Budget vs Commitments/Actuals 🛛 🛛 |           |     |                  |                     |       |  |  |  |  |
|-------------------------------------------------|-----------|-----|------------------|---------------------|-------|--|--|--|--|
|                                                 |           |     |                  |                     |       |  |  |  |  |
| Business Area                                   | đ         | = 🗈 |                  | 🕄 То                | 2 2 1 |  |  |  |  |
| Grant Number                                    |           |     | H63010013311     | 🔍 Empty Demarcation | ÷ î   |  |  |  |  |
| Grantee FY (optional)                           |           |     |                  | 🕵 Empty Demarcation | Û     |  |  |  |  |
| Fund Type                                       |           |     |                  | 🕵 Empty Demarcation |       |  |  |  |  |
| Funds Center                                    |           | = 🗈 |                  | 🔍 Το                | 3 🕈 🗊 |  |  |  |  |
| Functional Area                                 |           | = 🗈 |                  | 🕄 Το                | 🥶 🕈 🗊 |  |  |  |  |
| State Funded Program                            | ø         |     |                  | 🔍 Empty Demarcation | ÷ î   |  |  |  |  |
| Incoming Grant                                  | đ         | - 1 |                  | 🔍 Το                | 3 🕈 î |  |  |  |  |
| A Execute & Check                               |           |     | 🖽 😠 Cancel (E12) |                     |       |  |  |  |  |
|                                                 | <u>de</u> |     |                  |                     |       |  |  |  |  |
|                                                 |           |     |                  |                     |       |  |  |  |  |
|                                                 |           |     |                  |                     |       |  |  |  |  |

## **Grant Budgeting cont.**

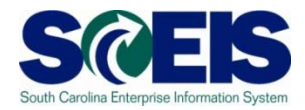

# **BW Report** – GM/FM Grant Budget vs. Commitments/Actuals

| -              |            |                                  |          |            |                 |                     |                      |                      |               |
|----------------|------------|----------------------------------|----------|------------|-----------------|---------------------|----------------------|----------------------|---------------|
| Grant          |            | <del>– Grant</del> ee (State) FY | Fund     | Funds Cent | Functional area | Sponsored Program   | Sponsored Class      | State Funded Program | Budget        |
| H63010013311   | CRADLES TO | 2011                             | 50550000 | H630GE00   | H630_0169       | H630 ADMINISTRATION | EMPLOYER CONTRIBUTIO | 9500.050000.000      | \$ 40,338.75  |
|                |            |                                  |          |            |                 |                     | IDC EXPENSE          | 0514.000000.000      | \$6,279.75    |
|                |            |                                  |          |            |                 |                     | PERS SVCS TEMPORARY  | 0514.000000.000      | \$ 130,125.00 |
|                |            |                                  |          |            |                 |                     | SUPPLIES AND MATERIA | 0514.000000.000      | \$ 11,709.00  |
|                |            |                                  |          |            |                 |                     | TRAVEL               | 0514.000000.000      | \$ 18,781.50  |
|                |            |                                  |          |            |                 |                     | Result               |                      | \$ 207,234.00 |
|                |            |                                  | Result   |            |                 |                     |                      |                      | \$ 207,234.00 |
|                |            | 2012                             | 50550000 | H630GE00   | H630_0169       | H630 ADMINISTRATION | EMPLOYER CONTRIBUTIO | 9500.050000.000      | \$ 13,446.25  |
|                |            |                                  |          |            |                 |                     | IDC EXPENSE          | 0514.000000.000      | \$ 2,093.25   |
|                |            |                                  |          |            |                 |                     | PERS SVCS TEMPORARY  | 0514.000000.000      | \$ 43,375.00  |
|                |            |                                  |          |            |                 |                     | SUPPLIES AND MATERIA | 0514.000000.000      | \$ 3,903.00   |
|                |            |                                  |          |            |                 |                     | TRAVEL               | 0514.000000.000      | \$ 6,260.50   |
|                |            |                                  |          |            |                 |                     | Result               |                      | \$ 69,078.00  |
|                |            |                                  | Result   |            |                 |                     |                      |                      | \$ 69,078.00  |
|                |            | Result                           |          |            |                 |                     |                      |                      | \$ 276,312.00 |
| Overall Result |            |                                  |          |            |                 |                     |                      |                      | \$ 276,312.00 |
|                |            |                                  |          |            |                 |                     |                      |                      |               |

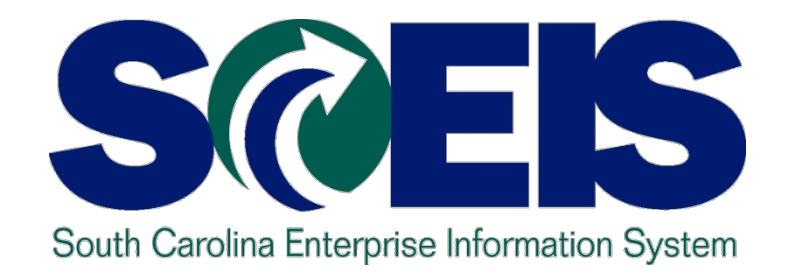

## **TOPIC 3: BUDGET UPLOAD TEMPLATE / TRANSACTION**

STATE INFORMATION TECHNOLOGY

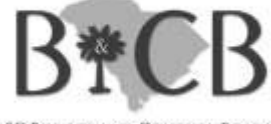

SC BUDGET AND CONTROL BOARD

#### **Budget Upload**

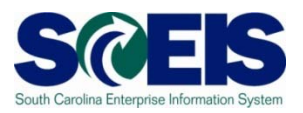

- Transaction code: ZGMBGTLOAD
- Requires assignment of a security role
- Able to enter/return multiple grant budgets
   on the template
- Consider the "order" of budget processes
  - Ex.: RETN vs. ENTR
- Instructions located on SCEIS website
  - Finance > Publications > Grants Management
     Publications

#### **Budget Upload cont.**

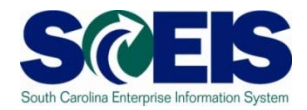

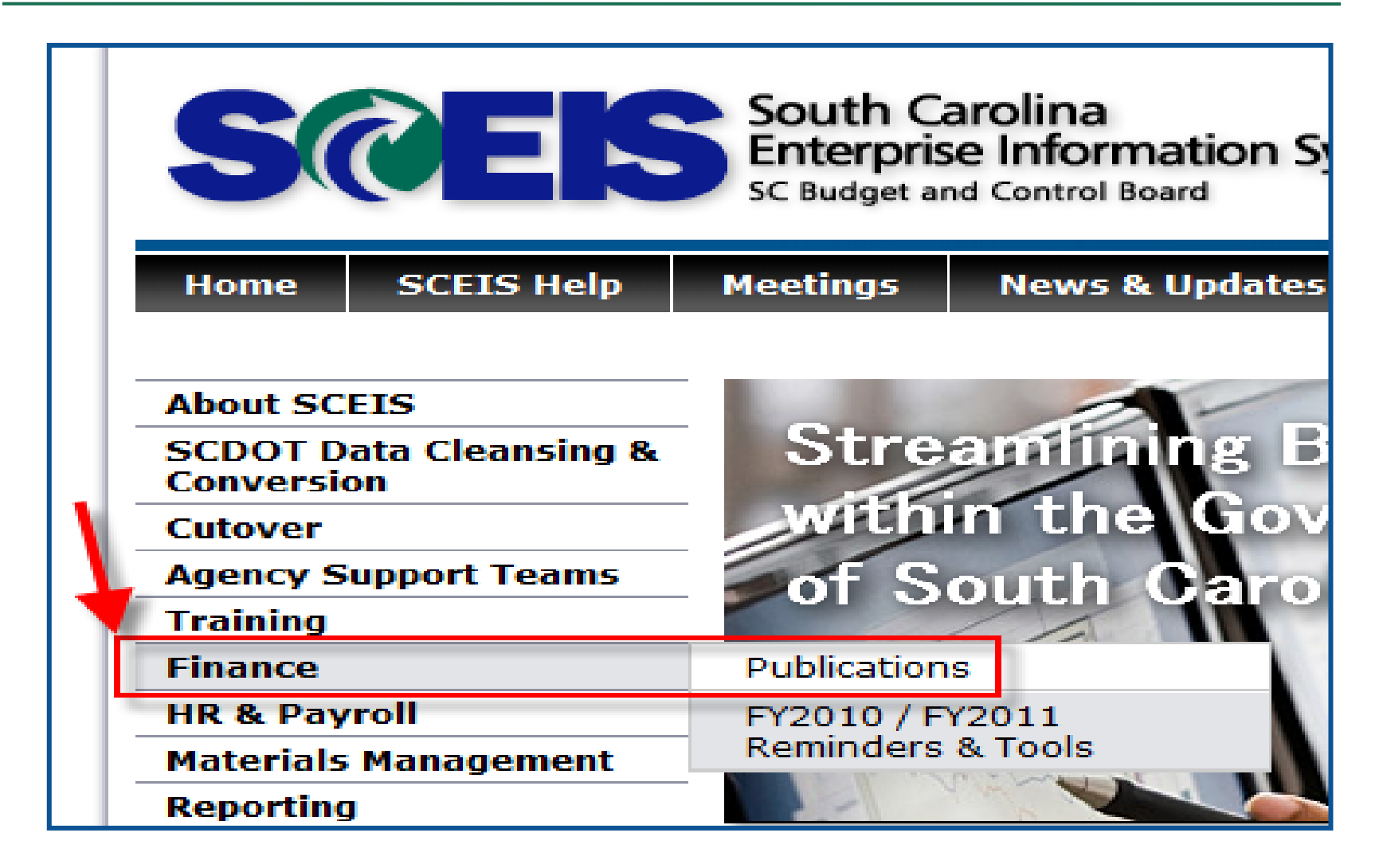

#### **Budget Upload cont.**

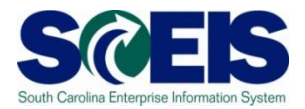

#### **Grants Management Publications**

Sponsored Programs Conversion Guide - (MS Word) This guide contains the Sponsored Programs and Sponsored Programs Master Data Template as embedded files.

Note: Complete the Sponsored Programs Data Template before the Grant Master Data Template below.

Grant Master Data Conversion Guide - (2.8mb MS Word) This guide contains the Grant Master Template, GM Datalists for Grant Master Data Uploads and Grant Master Data Elements as embedded files.

Note: Complete the Sponsored Programs Data Template above before the Grant Master Data Template.

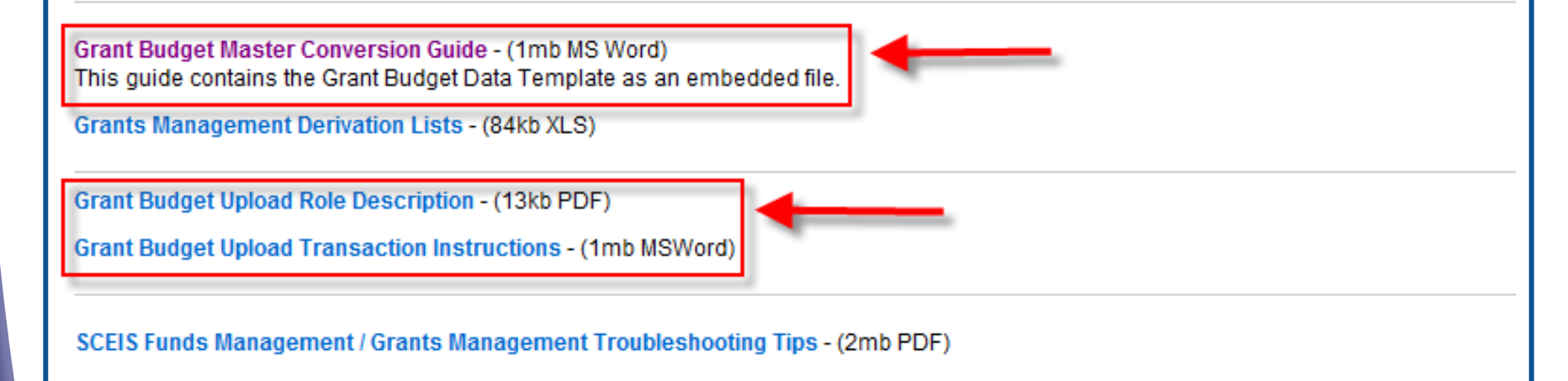

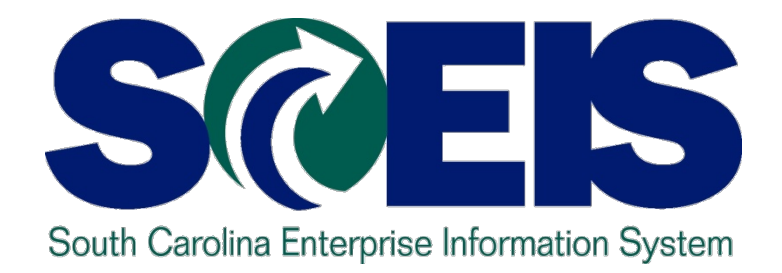

## TOPIC 4: AVAILABILITY CONTROL (AVC) CHANGES

STATE INFORMATION TECHNOLOGY

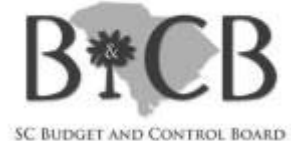

## **AVC Changes**

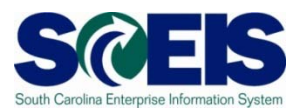

#### @ Grant AVC Report (transaction code: ZGMAVCOVRW)

- Displays the following grant information:
  - Consumable Budget
  - Consumed Amount
  - Available Amount

# Obsplays information for the entire term of the grant

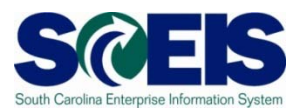

#### **@** Located in the GM Reporting folder:

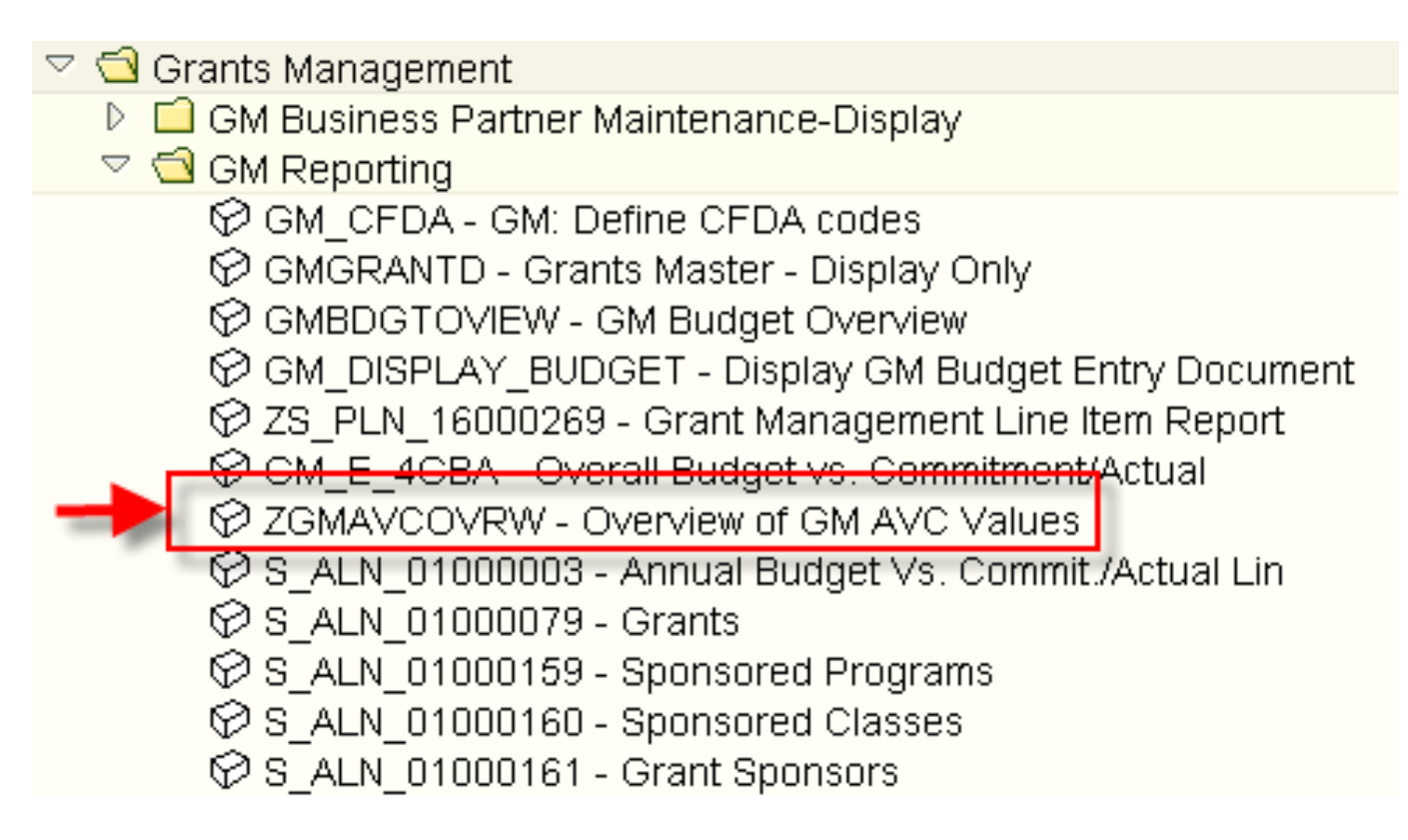

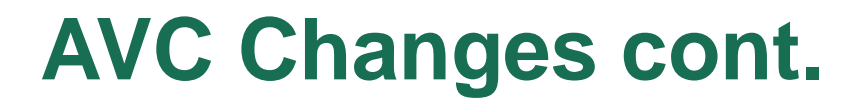

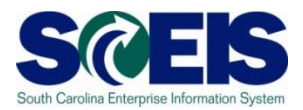

# Onlike the FM ledgers, there is currently only one GM ledger, <u>9K</u>

| AVC Overview for Grants Management Dimensions |            |                                                  |                    |                      |        |  |  |  |  |
|-----------------------------------------------|------------|--------------------------------------------------|--------------------|----------------------|--------|--|--|--|--|
| •                                             |            |                                                  |                    |                      |        |  |  |  |  |
| Company Code<br>Control Ledger                | SC01<br>9K | Control Ledger (1)<br>✓ ☑ 囧 囧 級 級<br>Ctrl L Name | 1 Entry found      | AVC Co               | a 🛛    |  |  |  |  |
| Selection of Control Objects<br>Grant         | -          | 9K GM PB AV                                      | ailability Control | д <b>ис со</b><br>Эм | GMAVCT |  |  |  |  |
| Fund                                          |            | 1                                                |                    |                      |        |  |  |  |  |

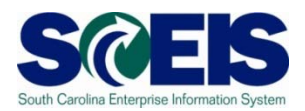

#### Output Budget errors relating to this 9K ledger are similar to those in FM but will refer to this specific ledger:

#### Overall budget exceeded by 460.78 USD (GM PB Availability Control) for document item 000001

Message no. GMAVC015

#### Diagnosis

The overall budget is exceeded by 460.78 USE (GM PB Availability Control) for the document item 000001. Availability control on outgoing amounts raised this message for the following combination of availability control ledger, fiscal year, and control object:

9K2H7301TESTI10/50550000/-/-/010

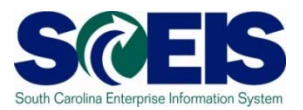

- Report displays the AVC settings for a grant
  - 3 scenarios
  - By GRANT (GR)
  - By SPONSORED PROGRAM (SP)
  - By SPONSORED CLASS (SC) > SYSTEM DEFAULT
- Note: there is <u>no drilldown functionality</u> on this report

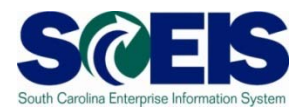

| Availability Control Overview for G                                                                                                 | rant Objects       |                           |                          |              |  |  |  |  |  |  |
|----------------------------------------------------------------------------------------------------|--------------------|---------------------------|--------------------------|--------------|--|--|--|--|--|--|
|                                                                                                    |                    |                           |                          |              |  |  |  |  |  |  |
|                                                                                                    |                    |                           |                          |              |  |  |  |  |  |  |
| GM AVC Overview Report for Ledger 9K                                                                                                |                    |                           |                          |              |  |  |  |  |  |  |
| Company CodeSC01GrantH63010108910FundAll ValuesSponsored ProgramAll ValuesSponsored ClassAll ValuesTime IntervalOverall Time Period | AVC E              | BY GRANT                  |                          |              |  |  |  |  |  |  |
|                                                                                                    |                    |                           |                          |              |  |  |  |  |  |  |
| Grant/Class Type/Fund/Sp. Prog./Sp. Class/Time Pange                                                                                | Consumable Bdgt    | Consumed Amt.             | Available Amt.           | Deficit Ind. |  |  |  |  |  |  |
| ▽ 🗀 H63010108910                                                                                                    | 755,250.00         | 28,165.35                 | 727,084.65               |              |  |  |  |  |  |  |
|                                                                                                    | 755,250.00         | 611,269.63                | 143,980.37               |              |  |  |  |  |  |  |
|                                                                                                    | 755,250.00         | 611,269.63                | 143,980.37               |              |  |  |  |  |  |  |
| 🔽 🗀 Overall Programs                                                                                                    | 755,250.00         | 611,269.63                | 143,980.37               |              |  |  |  |  |  |  |
| 🗸 🗐 Overall Classes                                                                                                    | 755,250.00         | 611,269.63                | 143,980.37               |              |  |  |  |  |  |  |
|                                                                                                    |                    |                           |                          |              |  |  |  |  |  |  |
| ■ 07/01/2009-12/31/2011                                                                                                    | 755,250.00         | 611,269.63                | 143,980.37               |              |  |  |  |  |  |  |
| ■ 07/01/2009-12/31/2011<br>■ Total Revenues                                                                                         | 755,250.00<br>0.00 | 611,269.63<br>583,104.28- | 143,980.37<br>583,104.28 |              |  |  |  |  |  |  |

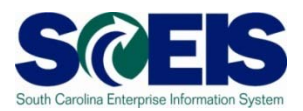

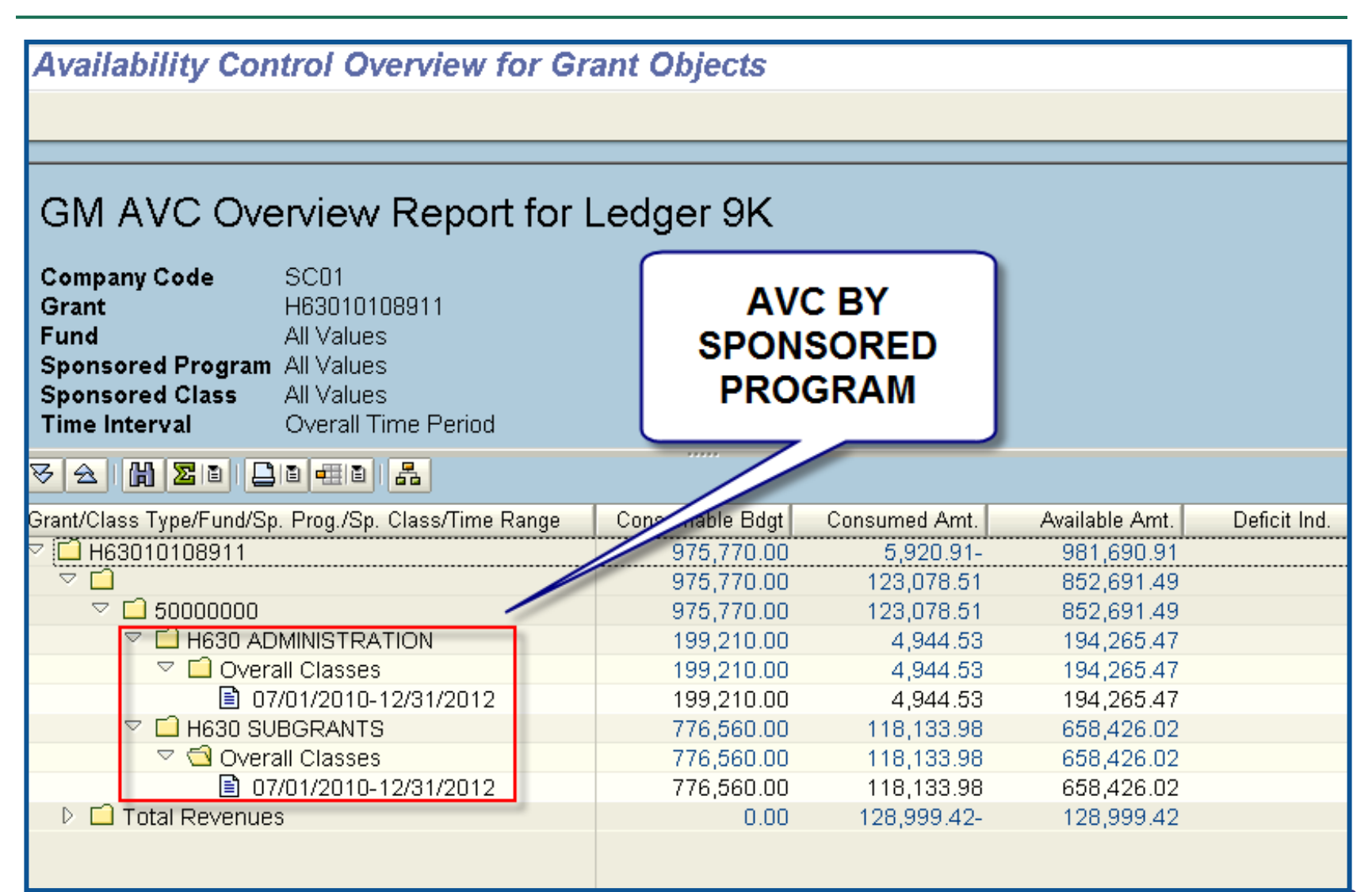

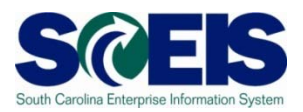

| Availability Control Overview for Grant Objects GM AVC Overview Report for Ledger 9K                                                |        |                  |                      |                            |  |  |  |  |  |  |
|----------------------------------------------------------------------------------------------------|--------|------------------|----------------------|----------------------------|--|--|--|--|--|--|
| Company CodeSC01GrantN0402EQPSC11FundAll ValuesSponsored ProgramAll ValuesSponsored ClassAll ValuesTime IntervalOverall Time Period |        | AV<br>SPON<br>CL | C BY<br>SORED<br>ASS |                            |  |  |  |  |  |  |
| ▽ ☆ ()) ∑0 0 0 0 0 0 0                                                                                                    |        |                  |                      |                            |  |  |  |  |  |  |
| Grant/Class Type/Fund/Sp. Prog./Sp. Class/Time Rang                                                                                 | je Con | sum e Bdgt       | Consumed Amt.        | Available Amt. Deficit Ind |  |  |  |  |  |  |
| VIII N0402EQPSC11                                                                                                    |        | 36,977.75        | 13,855.06            | 23,122.69                  |  |  |  |  |  |  |
| 🗢 🗖 Total Expenses                                                                                                    |        | 36,977.75        | 18,465.24            | 18,512.51                  |  |  |  |  |  |  |
| ▽ 🗋 49730025                                                                                                    |        | 36,977.75        | 18,465.24            | 18,512.51                  |  |  |  |  |  |  |
| V IND40 AUTO MECHANICS                                                                                                    |        | 1,000.00         | 0.00                 | 1,000.00                   |  |  |  |  |  |  |
| SUPPLIES & MATERIALS                                                                                                    |        | 1,000.00         | 0.00                 | 1,000.00                   |  |  |  |  |  |  |
| □ 07/01/2010-08/31/2011                                                                                                    |        | 1,000.00         | 0.00                 | 1,000.00                   |  |  |  |  |  |  |
|                                                                                                    |        | 8,375.00         | 7,565.54             | 809.46                     |  |  |  |  |  |  |
|                                                                                                    |        | 6,500.00         | 5,939.14             | 560.86                     |  |  |  |  |  |  |
|                                                                                                    |        | 6,500.00         | 5,939.14             | 560.86                     |  |  |  |  |  |  |
| SUPPLIES & MATERIALS                                                                                                    |        | 1,875.00         | 1,626.40             | 248.60                     |  |  |  |  |  |  |
| (1/2010-08/31/2011                                                                                                    |        | 1,875.00         | 1,626.40             | 248.60                     |  |  |  |  |  |  |

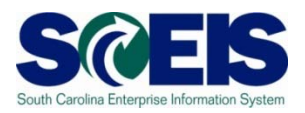

- Agencies can have all grants mapped to one setting or a combination of settings (ex.: FY 11 grants mapped to SP AVC while FY 10 grants mapped to GR AVC)
- If GM AVC is desired for a higher level (i.e., not default of SC), please contact the Help Desk
- Specify grant(s), ranges of grants, etc. and at what AVC level

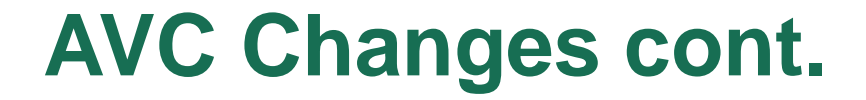

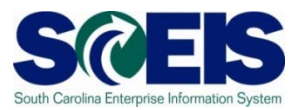

## Please call or email the SCEIS Help Desk for any GM AVC changes: SCEIS Help Desk 803-896-0001 sceishelpdesk@sceis.sc.gov

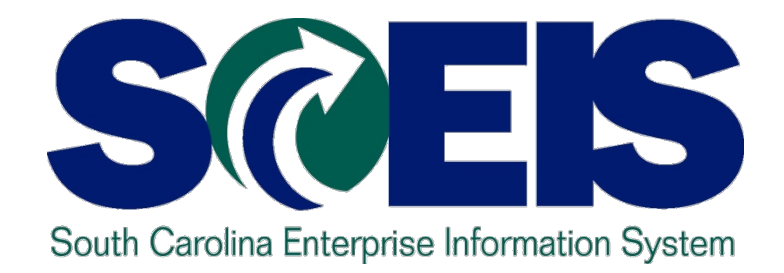

## TOPIC 5: GRANT – AVC FOR FEDERAL FUNDS

STATE INFORMATION TECHNOLOGY

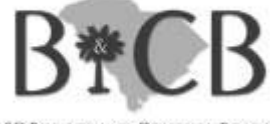

SC BUDGET AND CONTROL BOARD

## **AVC for Federal Funds**

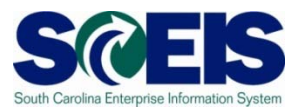

- @ GM AVC at 8-digit fund (ex.: 50550000, 55420P00, etc.)
- Can request to have AVC check at high level for Federal funds (similar to FM AVC)
  - Ex.: 50550000, 50550P00 > 50000000
- Confirm if such a change is compliant with Grantor's requirements before initiating a request

## **AVC for Federal Funds**

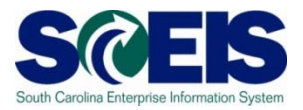

Please call or email the SCEIS Help Desk if interested in changing GM AVC levels for Federal funds

> SCEIS Help Desk 803-896-0001 sceishelpdesk@sceis.sc.gov

#### **AVC for Federal Funds cont.**

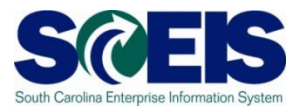

#### **With current AVC setting at <b>DETAILED** fund:

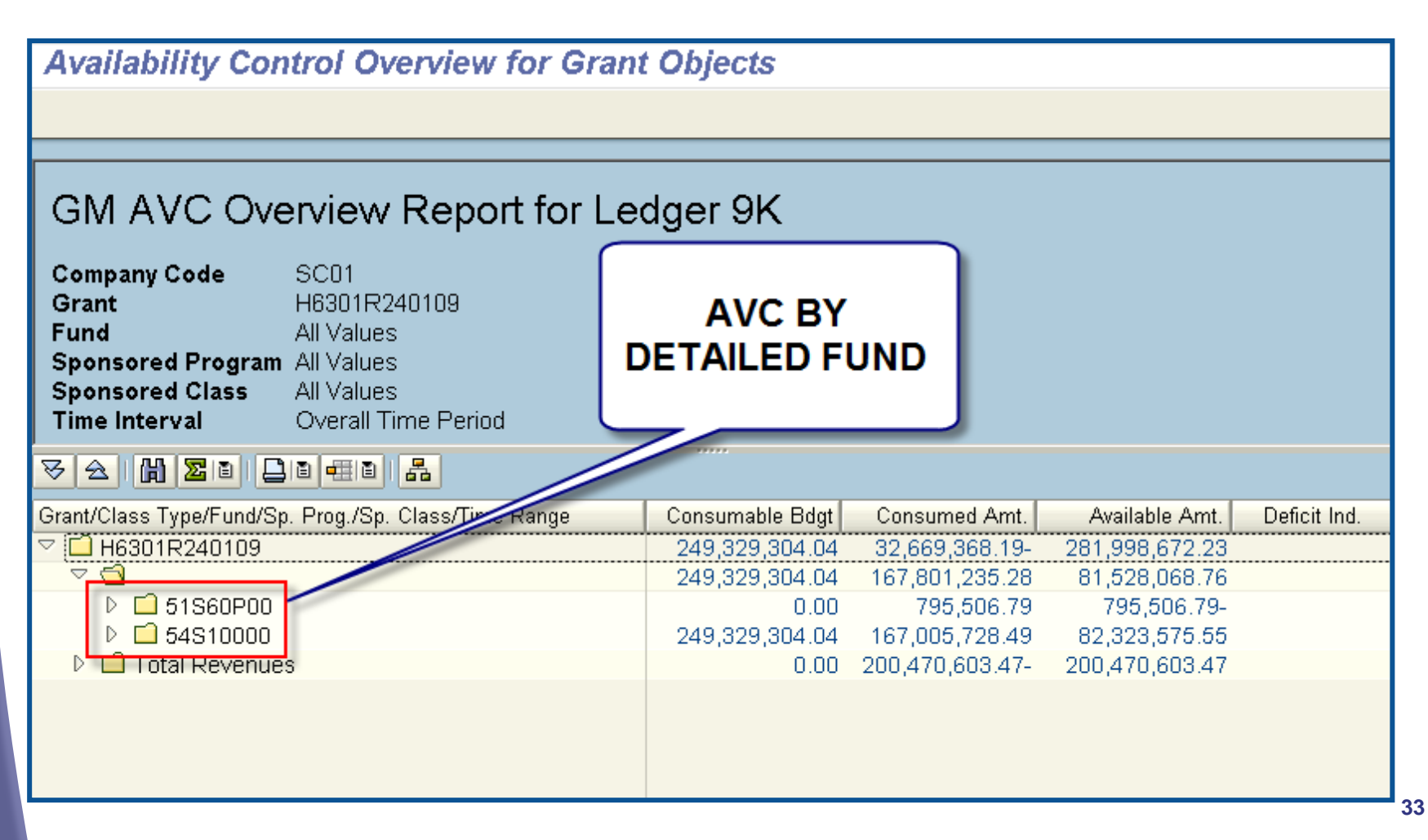

## **AVC for Federal Funds cont.**

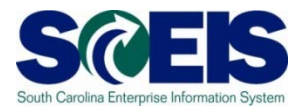

#### **With current AVC setting at** *HIGH LEVEL* **fund:**

Availability Control Overview for Grant Objects

#### GM AVC Overview Report for Ledger 9K

**Company Code** Grant Fund Sponsored Program All Values Sponsored Class All Values Time Interval

SC01 H6301R240109 All Values Overall Time Period

#### AVC AT HIGH LEVEL FUND

▽ ☆ 🛗 🗵 🛯 🗖 🖷 🖬 🚠

| Grant/Class Type/Fund/Sp. Prog./Sp. Class/Tipe Range | Consumable Bdgt | Consumed Amt.   | Available Amt. | Deficit Ind. |
|------------------------------------------------------|-----------------|-----------------|----------------|--------------|
|                                                      | 249,329,304.04  | 2,702,760.37    | 246,626,543.67 |              |
|                                                      | 249,329,304.04  | 176,378,226.14  | 72,951,077.90  |              |
| ▷ 🗀 5000000                                          | 249,329,304.04  | 176,378,226.14  | 72,951,077.90  |              |
| 🖻 🗖 Total Revenues                                   | 0.00            | 173,675,465.77- | 173,675,465.77 |              |
|                                                      |                 |                 |                |              |

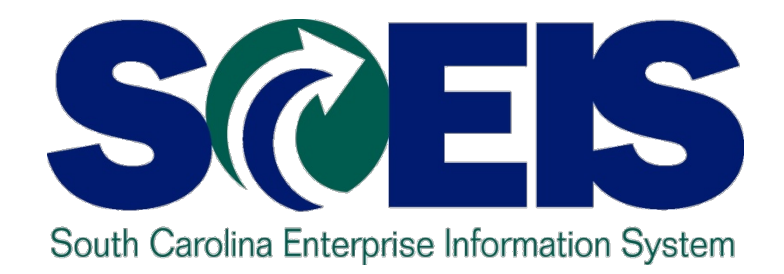

## **TOPIC 6: ZG LEDGER**

STATE INFORMATION TECHNOLOGY

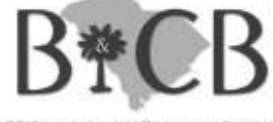

SC BUDGET AND CONTROL BOARD

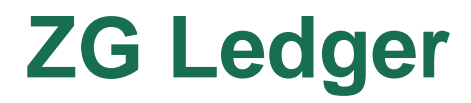

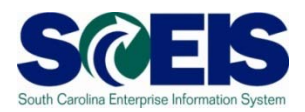

- **@ FM AVC Ledger**
- **@** Transaction code: FMAVCR01
- Control Ledger: ZG

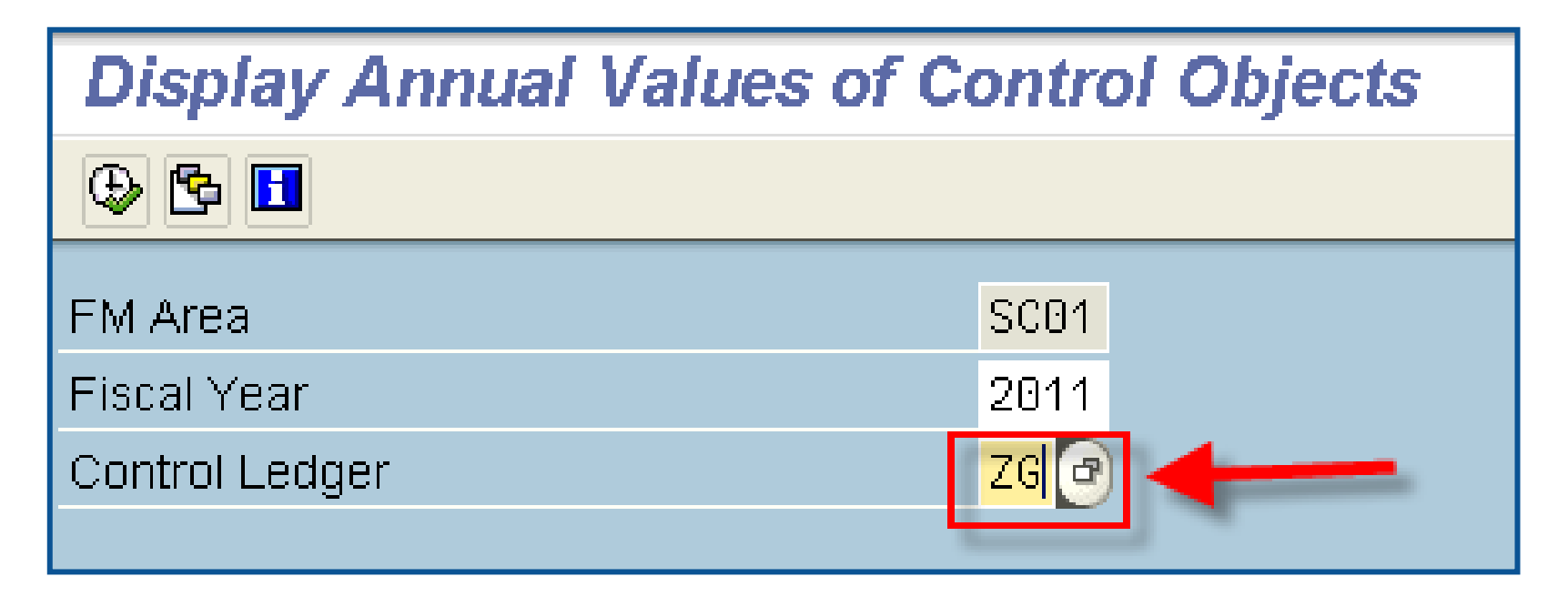

## ZG Ledger cont.

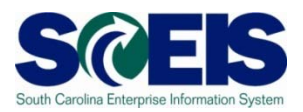

#### **@** Based on the following components:

- GRANT
- BUSINESS AREA (HIGH LEVEL FUNDS CENTER)
  - Ex.: F030\*, H710\*, etc.
- GENERIC EXPENSE COMMITMENT ITEM (500000)

Will most likely impact agencies with AVC set at the 5<sup>th</sup> digit or higher for cost center and/or those using multiple funds, funded programs within a grant

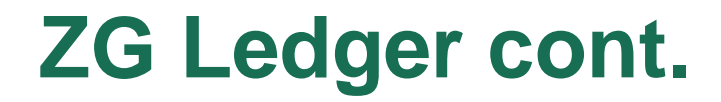

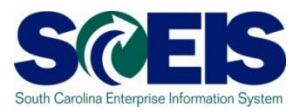

#### FM AVC is checked based on a budget address

- The 9H AVC ledger's budget address is based on the following:
  - Grant
  - Fund
  - Funds center
  - Commitment item
  - Functional area
  - State funded program

#### ZG Ledger cont.

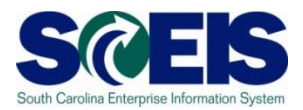

#### Oue to 9H AVC ledger settings, would allow a grant to be overdrawn:

| Display Annual Values of Control Objects                                                                                          |                                  |                 |                                   |                     |  |  |  |  |  |  |  |
|----------------------------------------------------------------------------------------------------|----------------------------------|-----------------|-----------------------------------|---------------------|--|--|--|--|--|--|--|
| 🕄 Details 🛅 Get Documents                                                                                                    |                                  |                 |                                   |                     |  |  |  |  |  |  |  |
|                                                                                                    |                                  |                 |                                   |                     |  |  |  |  |  |  |  |
| Control Objects Data: Annual Values                                                                                               |                                  |                 |                                   |                     |  |  |  |  |  |  |  |
| <sup>-</sup>                                                                                                    |                                  |                 |                                   |                     |  |  |  |  |  |  |  |
| FM Area<br>Fiscal Year                                                                                                    | SCU1 (USD)<br>2011               | Grant           | D1U<br>500                        | 101JU1241U<br>00000 |  |  |  |  |  |  |  |
| Control Ledger                                                                                                    | 9H                               | Functional Area | <sp< th=""><th>ace&gt;</th></sp<> | ace>                |  |  |  |  |  |  |  |
|                                                                                                    |                                  |                 |                                   |                     |  |  |  |  |  |  |  |
| ▽ ☆ 🛗 📮 🖬                                                                                                    |                                  |                 |                                   |                     |  |  |  |  |  |  |  |
| Hierarchy of Control Objects - Budge                                                                                              | et Addresses - Posting Addresses | Consumable Amt  | Consumed Amt                      | Available Amt       |  |  |  |  |  |  |  |
| 🗢 🔁 <several center="" funds="" th="" va<=""><th>lues&gt;</th><th>570,430.00</th><th>605,955.79</th><th>35,525.79-</th></several> | lues>                            | 570,430.00      | 605,955.79                        | 35,525.79-          |  |  |  |  |  |  |  |
| ▷ 🗇 D100A000                                                                                                    |                                  | 0.00            | 65,705.37                         | 65,705.37-          |  |  |  |  |  |  |  |
|                                                                                                    |                                  | 570,430.00      | 540,250.42                        | 30,179.58           |  |  |  |  |  |  |  |
| ▷ 🚭 501058                                                                                                    |                                  | 0.00            | 400.75                            | 400.75-             |  |  |  |  |  |  |  |
| ▷ 🚭 501070                                                                                                    | _                                | 79,000.00       | 65,569.01                         | 13,430.99           |  |  |  |  |  |  |  |
| ▽ 🖨 512001                                                                                                    |                                  | 466,430.00      | 466,027.11                        | 402.89              |  |  |  |  |  |  |  |
| ♥ 2 1000.050501.000     466,430.00     466,027.11     402.8                                                                       |                                  |                 |                                   |                     |  |  |  |  |  |  |  |
| 😴 D1001J01241                                                                                                    | 0/50000000/D100P00010/51200      | 0.00            |                                   |                     |  |  |  |  |  |  |  |
| ▷ 🥪 D1001J01241                                                                                                    | 0/50550000/D100P00010/502001     | 0.00            |                                   |                     |  |  |  |  |  |  |  |
| 0.1001.101241 🗟 🖉                                                                                                    | 0/50550000/D100P00010/50213      | 0.00            |                                   |                     |  |  |  |  |  |  |  |

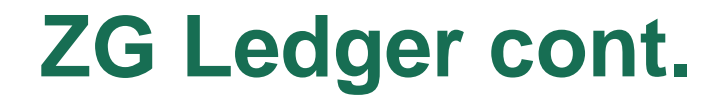

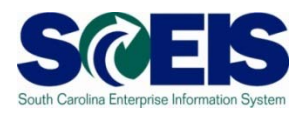

In the previous scenario, the budget address of the following still has a positive balance even if the overall grant is overdrawn:

D1001J012410/50550000/D100P000/512001/ 0000000000000000/1000.050501.000

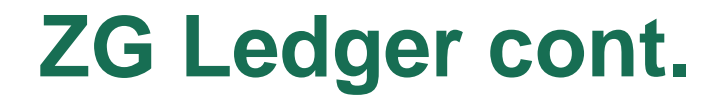

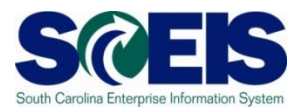

# The ZG AVC ledger's budget address is based on the following:

- Grant
- Funds center (High Level)
- Commitment item (Generic 50000)

#### ZG Ledger cont.

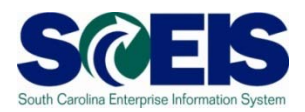

#### With this new ledger, the grant is considered overdrawn and will not allow a posting to occur:

| Display Annual Values of Control Objects                                                                                                    |  |            |            |              |  |  |  |  |  |  |
|----------------------------------------------------------------------------------------------------|--|------------|------------|--------------|--|--|--|--|--|--|
| 🕄 Details 🔲 Get Documents                                                                                                    |  |            |            |              |  |  |  |  |  |  |
|                                                                                                    |  |            |            |              |  |  |  |  |  |  |
| Control Objects Data: Annual Values                                                                                                    |  |            |            |              |  |  |  |  |  |  |
| FM AreaSC01 (USD)GrantD1001J012410Fiscal Year2011Fund <space>Control LedgerZGFunds CenterD100000Commitment Item500000Space&gt;Functional Area<space>Funded Program<space></space></space></space> |  |            |            |              |  |  |  |  |  |  |
|                                                                                                    |  |            |            |              |  |  |  |  |  |  |
| Hierarchy of Control Objects - Budget Addresses - Posting Addresses Consumable Amt Consumed Amt Available Amt                                                                                     |  |            |            |              |  |  |  |  |  |  |
| ▷ 🚰 <space></space>                                                                                                    |  | 570,430.00 | 605,955.79 | 35,525.79- 🛃 |  |  |  |  |  |  |

#### ZG Ledger cont.

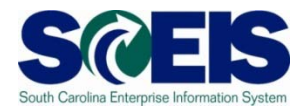

# Example of a funds reservation against this grant:

| F  | Fund                                                                                                    | ls reserva        | ation  | : Cre   | ate O                  | verview sci     | n     |                |       |        |               |                       |             |      |
|----|----------------------------------------------------------------------------------------------------|-------------------|--------|---------|------------------------|-----------------|-------|----------------|-------|--------|---------------|-----------------------|-------------|------|
| 4  | 3                                                                                                    | 8860              | 2 🗅    | 1       | Park Doc               | ument 🔯 Entr    | у     |                |       |        |               |                       |             |      |
| D  | ocume                                                                                                    | ent number        |        |         | 5                      | New             |       | Document Da    | te    | 03/15. | /2011         |                       |             |      |
| D  | ocume                                                                                                    | ent type          | 11     |         | Funds F                | Reservation W/C | W     | Posting Date   |       | 03/15. | /2011         |                       |             |      |
| С  | Company Code SC01 USD State of South Carolina Currency/rate                                                                                                    |                   |        |         |                        | USD             |       |                |       |        |               |                       |             |      |
| D  | oc.tex                                                                                                    | t                 | ZG AV  | 'C Ledį | ger Test               |                 |       |                |       |        |               |                       |             |      |
| CI | urrend                                                                                                    | хy                | USD    |         |                        |                 |       |                |       |        |               |                       |             |      |
| G  | rand t                                                                                                    | otal              |        |         | 1                      | 00.00           |       |                |       |        |               |                       |             |      |
|    |                                                                                                    |                   |        |         |                        |                 |       |                |       |        |               |                       |             |      |
|    | Line i                                                                                                    | tems              |        |         |                        |                 |       |                |       |        |               |                       |             |      |
|    | D                                                                                                    | Overall amoun     | t      | G/L Ad  | count                  | Cost Center     | Fur   | nc             | Fund  |        | Grant         | WBS Element           | Order       | Text |
| L  | 1                                                                                                    | 1                 | 00.00  | 50300   | 10000                  | D100P00010      | D10   | 0_0027         | 50550 | 000    | D1001J012410  |                       |             |      |
| L  |                                                                                                    |                   |        |         |                        |                 |       |                |       |        |               |                       |             |      |
| H  |                                                                                                    |                   |        |         | Performar              | nce Assistant   | le    | 3              |       |        |               |                       |             |      |
| H  |                                                                                                    |                   |        |         | <u> </u>               | १६८   🖉   🏸   े | 0     |                |       |        |               |                       |             |      |
| H  |                                                                                                    |                   |        |         | Annual                 | budget exc      | eed   | ded by 35.6    | 25.79 | USD    | (FM AVC-Grant | & High FC LvI) for de | ocument ite | m    |
|    |                                                                                                    |                   |        | 0       | 0001                   |                 |       |                |       |        |               | <u> </u>              |             |      |
|    |                                                                                                    |                   |        |         |                        |                 |       |                |       |        | 1             | r                     |             |      |
| L  |                                                                                                    |                   |        |         | iessage n              | 0. FIVIAVCUUS   |       |                |       |        |               |                       |             |      |
| H  |                                                                                                    |                   |        | - 0     | Diagno                 | sis             |       |                |       |        |               |                       |             |      |
|    | The annual budget is exceeded by 35,625.79 USD (FM AVC-Grant & High FC LvI) for the document item 00001. Budget control on outgoing amounts ( ceiling type Expenditures) raised this message for the following combination of availability control ledger, fiscal year (and if applicable, year of cash effectivity) and control object: |                   |        |         |                        |                 |       |                |       |        |               |                       |             |      |
|    |                                                                                                    |                   |        | Z       | G/ <mark>2011/D</mark> | 1001J012410/-/D | 10000 | 000/500000/-/- |       |        |               |                       |             |      |
| F  | Positic                                                                                                    | un val budget exi | ceeded | ру З    | ř.                     |                 |       |                |       |        |               |                       |             |      |

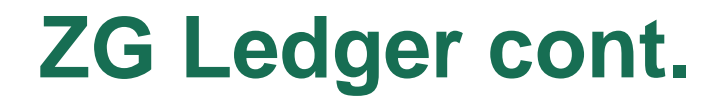

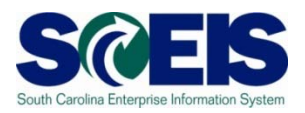

IMPORTANT: Click on error message to get details of budget address

- Will determine which AVC ledger is generating the message
- Below is the AVC error displayed in detail (note the ledger is the first value displayed – ZG)

ZG/2011/D1001J012410/-/D1000000/500000/-/-

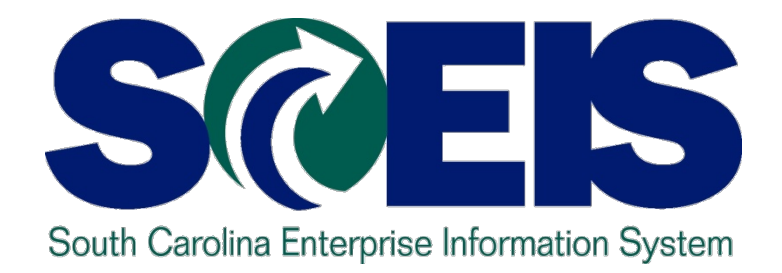

## TOPIC 7: GM DERIVATION RULES

STATE INFORMATION TECHNOLOGY

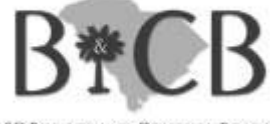

SC BUDGET AND CONTROL BOARD

### **GM Derivation Rules**

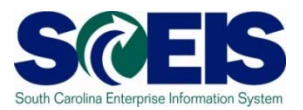

@ 4 agency-specific rules:

- Functional Area > Sponsored Program
- Functional Area + Grant > Sponsored Program
- Commitment Item + Grant > Sponsored Class
- Sponsored Class + Grant > Sponsored Class

## **GM Derivation Rules**

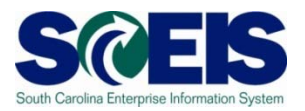

Please call or email the SCEIS Help Desk to update applicable table(s) with any changes (ex.: new functional area, new grant, etc.)

> SCEIS Help Desk 803-896-0001 sceishelpdesk@sceis.sc.gov

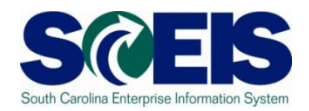

#### Without properly updating these tables, GM derivation-related errors will result

| Performance Assistant                                                    | 🖙 Performan  |
|--------------------------------------------------------------------------|--------------|
|                                                                          | <b>←</b> ⇒ Ø |
| For grant D1001J012410, program and class were not derived. Check rules. | For grai     |
| Message no. GRANTMGMT407                                                 | Message n    |

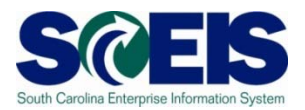

# Clarification - Two rules are often confused:

Functional Area (FA) > Sponsored Program (SP)

Functional Area (FA) + Grant (GR) > Sponsored Program (SP)

The second rule is used if the value of the SP is different for a specific grant

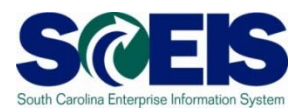

#### @ Example:

| Derivation Rule     | FA> Spon Pro       | gram    |                 |        |                     |  |
|---------------------|--------------------|---------|-----------------|--------|---------------------|--|
| 😼 🛛 Value Filter Ad | tive: Business Are | ea E040 | Functional Area | E040_4 | 1A09                |  |
| Rule Values         |                    |         |                 |        |                     |  |
| Business Area       | Functional Area    | To      | Functional Area | A.,    | . Sponsored Program |  |
| <u>2040</u>         | E040_4A09          |         |                 |        | E040 AGING ADMIN    |  |
|                     | 1                  | 0       |                 |        | 1                   |  |

| De | Derivation Rule FA + Grant> Spo                                   |   |                 |  | sored Program |     |                   |  |
|----|-------------------------------------------------------------------|---|-----------------|--|---------------|-----|-------------------|--|
| F  | Value Filter Active: Business Area E040 Functional Area E040_4A09 |   |                 |  |               |     |                   |  |
|    | Rule Values                                                       |   |                 |  |               |     |                   |  |
|    | Business Area                                                     | į | Functional Area |  | Grant         | Α., | Sponsored Program |  |
|    | <u>2040</u>                                                       |   | E040_4A09       |  | E0401IIIC109  | =   | E040 AGING ADMIN  |  |
|    | E040                                                              |   | E040_4A09       |  | E0401IIIC209  | =   | E040 AGING ADMIN  |  |
|    | E040                                                              | Ī | E040_4A09       |  | E0401SIIIB09  | =   | E040 AGING ADMIN  |  |
|    | E040                                                              | Ī | E040_4A09       |  | E0401SIIIE09  |     | E040 AGING ADMIN  |  |
|    |                                                                   | - |                 |  |               |     |                   |  |

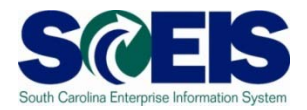

#### The second rule is not needed since FA E040\_4A09 is already mapped to SP E040 AGING ADMIN in the previous rule:

| De | Derivation Rule FA + Grant> Sponsored Program                     |   |                 |  |              |     |                   |  |
|----|-------------------------------------------------------------------|---|-----------------|--|--------------|-----|-------------------|--|
| F  | Value Filter Active: Business Area E040 Functional Area E040_4A09 |   |                 |  |              |     |                   |  |
|    | Rule Values                                                       |   |                 |  |              |     |                   |  |
|    | Business Area                                                     | i | Functional Area |  | Grant        | Α., | Sponsored Program |  |
|    | 2040                                                              |   | E040_4A09       |  | E0401IIIC109 | Ε   | E040 AGING ADMIN  |  |
|    | E040                                                              |   | E040_4A09       |  | E0401IIIC209 | Ε   | E040 AGING ADMIN  |  |
|    | E040                                                              |   | E040_4A09       |  | E0401SIIIB09 | Ε   | E040 AGING ADMIN  |  |
|    | E040                                                              |   | E040_4A09       |  | E0401SIIIE09 | E   | E040 AGING ADMIN  |  |
|    |                                                                   |   |                 |  |              |     |                   |  |

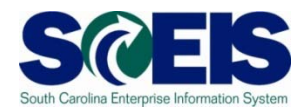

#### If for a particular grant that same FA needs to be mapped to a <u>different</u> SP, then that table entry would be made:

| De | erivation Rule  | FA + Grant> S      | ponsored Program       |          |                     |
|----|-----------------|--------------------|------------------------|----------|---------------------|
| ሾ  | Value Filter Ac | tive: Business Are | a E040 Functional Area | E040_4A0 | 9                   |
|    | Rule Values     |                    |                        |          |                     |
|    | Business Area   | Functional Area    | Grant                  | A        | Sponsored Program   |
|    | E040            | E040_4A09          | E0401IIIC109           |          | E040 ADMINISTRATION |

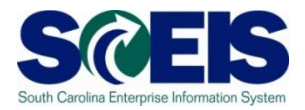

# Reference materials can be found on the SCEIS website regarding these rules:

#### **Grants Management Publications**

Sponsored Programs Conversion Guide - (MS Word) This guide contains the Sponsored Programs and Sponsored Programs Master Data Template as embedded files.

Note: Complete the Sponsored Programs Data Template before the Grant Master Data Template below.

Grant Master Data Conversion Guide - (2.8mb MS Word)

This guide contains the Grant Master Template, GM Datalists for Grant Master Data Uploads and Grant Master Data Elements as embedded files.

Note: Complete the Sponsored Programs Data Template above before the Grant Master Data Template.

Grant Budget Master Conversion Guide - (1mb MS Word) This guide contains the Grant Budget Data Template as an embedded file.

Grants Management Derivation Lists - (84kb XLS)

\_

Grant Budget Upload Role Description - (13kb PDF)

Grant Budget Upload Transaction Instructions - (1mb MSWord)

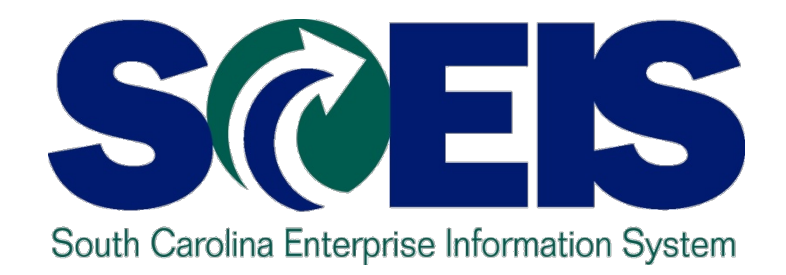

#### TOPIC 8: FUNDS MANAGEMENT/ GRANTS MANAGEMENT TROUBLESHOOTING TIPS

STATE INFORMATION TECHNOLOGY

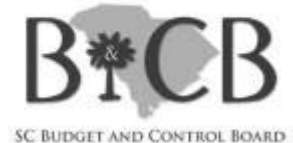

## **FM/GM Troubleshooting Tips**

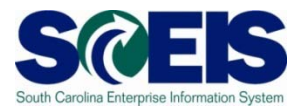

## This reference document can be found on the SCEIS website:

#### **Grants Management Publications**

Sponsored Programs Conversion Guide - (MS Word) This guide contains the Sponsored Programs and Sponsored Programs Master Data Template as embedded files.

Note: Complete the Sponsored Programs Data Template before the Grant Master Data Template below.

Grant Master Data Conversion Guide - (2.8mb MS Word)

This guide contains the Grant Master Template, GM Datalists for Grant Master Data Uploads and Grant Master Data Elements as embedded files.

Note: Complete the Sponsored Programs Data Template above before the Grant Master Data Template.

Grant Budget Master Conversion Guide - (1mb MS Word) This guide contains the Grant Budget Data Template as an embedded file.

Grants Management Derivation Lists - (84kb XLS)

Grant Budget Upload Role Description - (13kb PDF)

Grant Budget Upload Transaction Instructions - (1mb MSWord)

SCEIS Funds Management / Grants Management Troubleshooting Tips - (2mb PDF)

FM/GM Troubleshooting Tips cont.

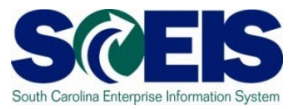

Contains tips to diagnose FM/GM issues and messages

Information regarding posting and budgeting errors

 Beneficial document in troubleshooting most commonly encountered issues

#### FM/GM Troubleshooting Tips cont.

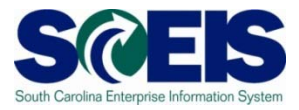

#### **Output** Sample topics:

| FUNDS MANAGEMENT (FM)                                                                                      | 5        |
|----------------------------------------------------------------------------------------------------|----------|
| General FI Posting Errors                                                                                  | 5        |
| Funded Program CC_FA does not exist in FM Area SC01                                                        | 5        |
| Funded Program CC does not exist in FM area SC01                                                           | 6        |
| Open Amount from document XXXXXXXXXXXXXXXXXXXXXXXXXXXXXXXXXXXX                                             | ing<br>7 |
| Annual Budget Exceeded (Payment without Reference to a Funds Reservation)<br>General Budgeting Errors:     | 9<br>11  |
| Invalid Process/Doc Type combination                                                                       | 11       |
| The current budget of the budget address is negative                                                       | 14       |
| Annual budget exceeded by \$XXXXX.XX USD (FM PB Availability Control) for document item 000001 on 9H/2010/ | 15       |
| Funded program INVALID does not exist in FM Area SC01                                                      | 16       |

#### FM/GM Troubleshooting Tips cont.

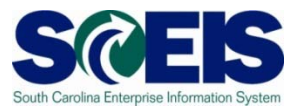

#### Sample topics (con't):

| GRANTS MANAGEMENT (GM)                                                                                 |
|----------------------------------------------------------------------------------------------------|
| General FI Posting Errors                                                                              |
| Invalid Combination of Fund, Sponsored Program and Sponsored Class                                     |
| For grant XXXXXXXXXXX, program and class were not derived. Check rules                                 |
| Grant XXXXXXXXXXXX has to be in "Award" or "Closing" phase; unable to post $25$                        |
| Grant XXXXXXXXXXXX is not valid on XX/XX/XX (posting date). Grant is valid from XX/XX/XX to XX/XX/XX:  |
| Budget validity for grant XXXXXXXXXXXX in date XX/XX/XX is not valid                                   |
| System Error: Grants Management update (RSPONSORED_PROG, LGMACU13)                                     |
| Grant Budgeting or Budget Availability Related Errors:                                                 |
| Overall budget exceeded by XXXX.XX USD (GM PB Availability Control) for document item XXXXXX           |
| The Sponsored Class amount in line XXXXXX is not equal to the total amount in Fiscal Year Distribution |
| Commitment Item / Invalid Data [BLANK] in Field Commitment Item                                        |

## Any Questions?

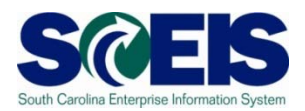

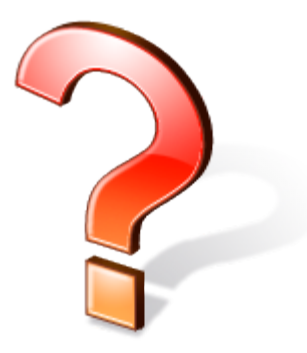